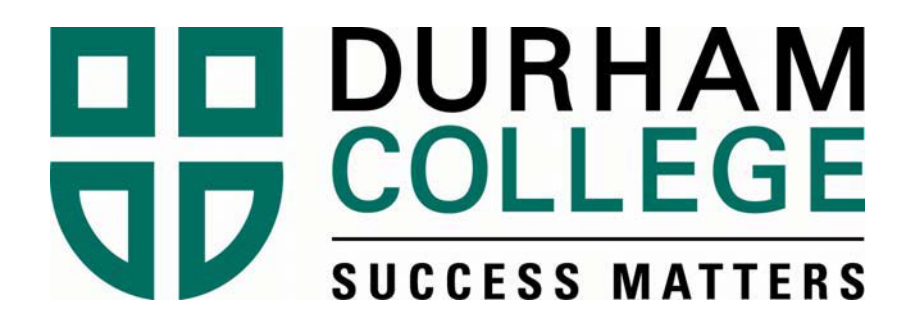

# STUDENT GUIDE TO

# ONLINE REGISTRATION

2012-2013

# **INSTRUCTIONS FOR WEB REGISTRATION**

#### To Log In:

#### 1. Go to http://www.durhamcollege.ca/mycampus

2 Enter in your Username (your 9-digit student **ID** number) and 6-digit **Password** and click on **Login**.

**Note:** The first time you log in, your Password will be your birth date which must be entered as MMDDYY.

**IMPORTANT:** To prevent unauthorized access to your registration information you should never share your student ID number or date of birth. You are responsible for any activity that is carried out using your student ID and password.

#### 3. Click on Administrative Services.

You will then see two menus: Personal Information and Student Information. The Personal Information menu will allow you to view personal information such as: addresses, telephone numbers, e-mail addresses and emergency contact information. The Student Information menu will allow you to register and view your academic records.

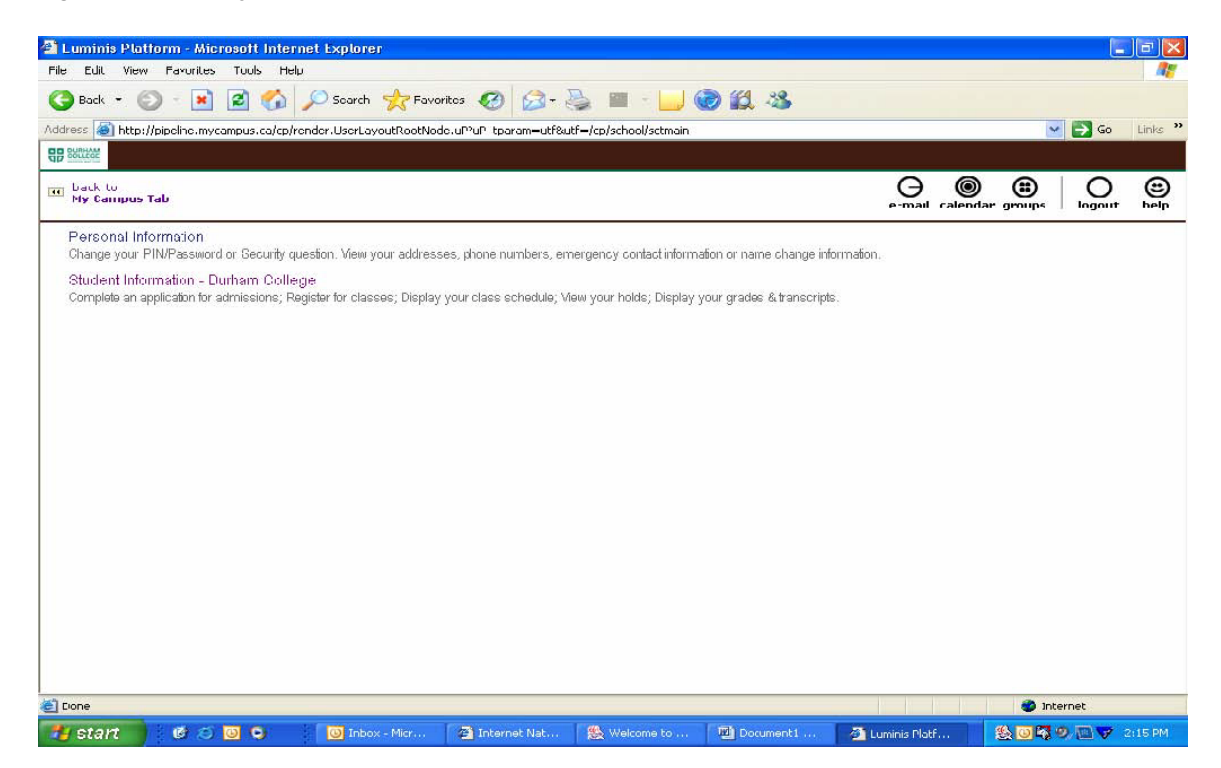

Click on Personal Information. To ensure that your address and phone number are correct, click on View Address(s) and Phone(s). In order to contact someone for you in case of an emergency, make sure that you click on Update Emergency Contacts and then Add Emergency Contact.

To start the registration process click on Student Information – Durham College.

**<u>PLEASE NOTE</u>**: In the following examples the term DC Summer 2008 was used for illustrative purposes only. Please make sure that you select the correct term for which you need to register.

| 🕘 Luminis Platform - Microsoft Internet Explorer                                                                                                    |           |                      |                  |          | BX         |
|----------------------------------------------------------------------------------------------------|-----------|----------------------|------------------|----------|------------|
| File Edit View Favorites Tools Help                                                                                                    |           |                      |                  |          | - <i>R</i> |
| 🔇 Back 🝷 🕥 🗧 📓 🏠 🔎 Search 📌 Favorites 🤣 😥 - 嫨 🖻 🕛 🥥 🎉 🦓                                                                                                    |           |                      |                  |          |            |
| Address 🧃 http://pipeline.mycampus.ca/cp/render.UserLayoutRootNode.uP?uP_tparam=utf8utf=/cp/school/sctmain                                                                                                    |           |                      | ~                | 🔁 Go     | Links »    |
|                                                                                                    |           |                      |                  |          |            |
| III back to<br>My Campus Tab                                                                                                    | e-mail    | ©<br>calendar        | groups           | Ologout  | ()<br>help |
| Student Services & Financial Aid                                                                                                    |           |                      |                  |          |            |
| <ul> <li>Paying Your Fees         Payment options, payment methods, withdrawal and refund procedures, credit card payment, complete account summary and     </li> <li>Registration         Check your registration status; Display your class schedule;Apply to graduate.     </li> </ul> | account : | summary b            | y term           |          | -          |
| Student Records<br>View your holds; Display your grades and transcripts; Check your progress to graudation. Financial Aid                                                                                                    |           |                      |                  |          |            |
| Submit your Financial Profile; OSAP vebsite. Canadian Tax Forms Viev T2202A Form; Viev UPASS Form                                                                                                    |           |                      |                  |          |            |
| RELEASE: 7.3.3                                                                                                    |           | powered by<br>SUNGAR | ,<br>D' HIGHER E | DUCATION | _          |
|                                                                                                    |           |                      |                  |          |            |
|                                                                                                    |           |                      |                  |          |            |
|                                                                                                    |           |                      |                  |          |            |
|                                                                                                    |           |                      |                  |          |            |
|                                                                                                    |           |                      |                  |          |            |
|                                                                                                    |           |                      |                  |          |            |

**Click on Registration** 

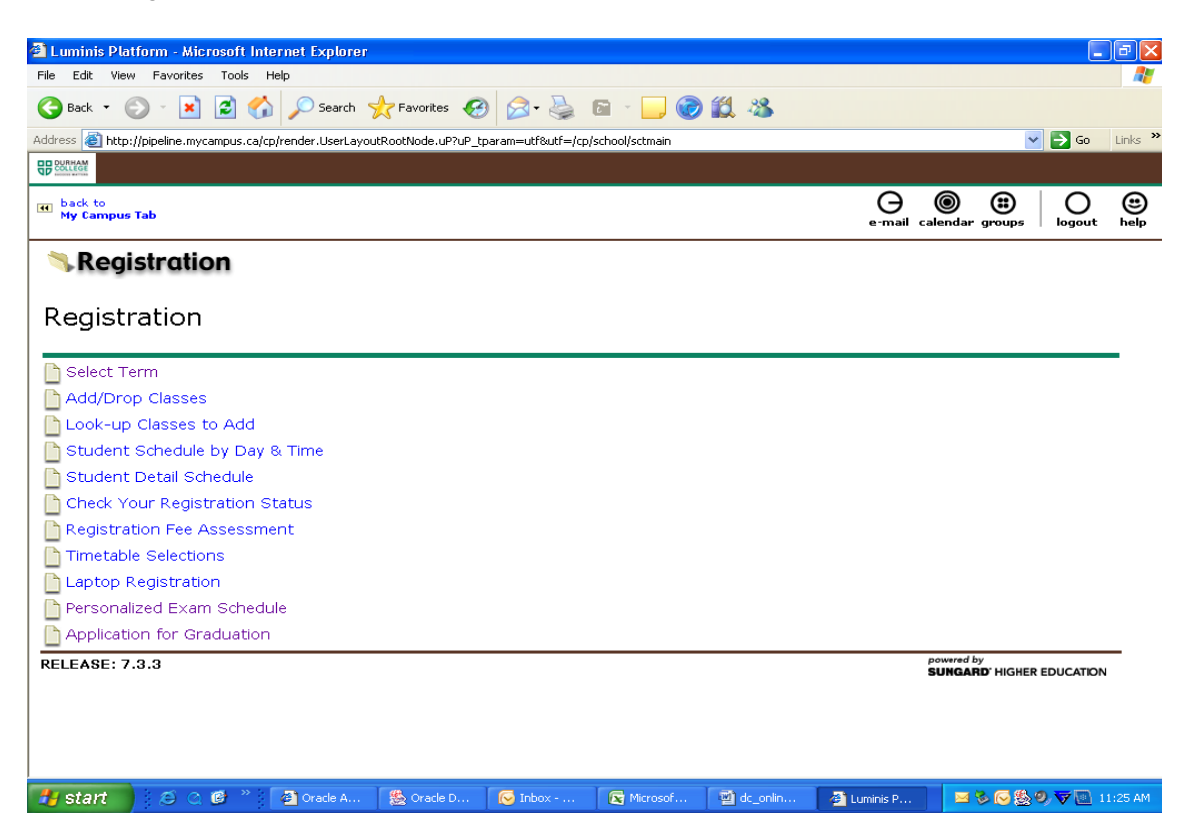

Click on Select Term

| 🖀 Luminis Pla    | Horm - Micros     | oft Intern   | et Explorer              |                         |                       |             |              |                            | _ 6         | $\times$ |
|------------------|-------------------|--------------|--------------------------|-------------------------|-----------------------|-------------|--------------|----------------------------|-------------|----------|
| File Edit Viev   | v Favoriles T     | ools Help    |                          |                         |                       |             |              |                            |             | 72       |
| 🌀 Hark 👻 🌔       | ) · 🖹 🕯           | a 🏠 .        | 💭 tiearch 🔣 Lavo         | rites 🚱 🔂 - 👌           | 🖕 🗰 - 🛄 🤅             | o 🛍 🖄 👘     |              |                            |             |          |
| Address 🔠 http:  | //pipeline.mycom/ | nusuco/cp/ro | nder Useri ayoutikootNod | lo.ul?ul?_tparam=utf2ul | tf=/cp/school/sctmain |             |              | ¥ 6                        | 🔰 Go 🛛 Link | e *      |
|                  |                   |              |                          |                         |                       |             |              |                            |             |          |
| My Campus        | Tab               |              |                          |                         |                       |             | e mail caler | adar groups                | O G         | )        |
| Select           | Term              |              |                          |                         |                       |             | ٩            | 4ay 05, 2008 0             | 19:41 am    |          |
| Select a 1       | Ferm: DC S        | ummer 20     | 108 💌                    |                         |                       |             |              |                            | dê.         |          |
| Gubmit           | )                 |              |                          |                         |                       |             |              |                            |             |          |
| RFI FASE         | : 7.2             |              |                          |                         |                       |             | pow<br>SU    | red by<br>IGARD: HIGHER ED | UCATION     |          |
|                  |                   |              |                          |                         |                       |             |              |                            |             |          |
|                  |                   |              |                          |                         |                       |             |              |                            |             |          |
|                  |                   |              |                          |                         |                       |             |              |                            |             |          |
|                  |                   |              |                          |                         |                       |             |              |                            |             |          |
|                  |                   |              |                          |                         |                       |             |              |                            |             |          |
|                  |                   |              |                          |                         |                       |             |              |                            |             |          |
| Timetable Select | tions             |              |                          |                         |                       |             |              | 🙁 Interne                  | el.         | _        |
| 🐮 start          | 0000              | 0            | 🕒 Inhox - Mirr           | 🙆 Oracle Appli          | 🛞 Oracle Deve         | Document 12 | Luminis Plat |                            | 🐨 🔟 . 41 A  |          |

Select the term that you are registering for and click the Submit button. NOTE: DC Fall = September – December DC Winter = January – April DC Summer = May – August Make sure that you select the current year.

| 🕘 Luminis Platform - Microsoft Internet Explorer                                                           |                  |                              |         |             |
|----------------------------------------------------------------------------------------------------|------------------|------------------------------|---------|-------------|
| File Edit View Favorites Tools Help                                                                        |                  |                              |         |             |
| 🕞 Back 🝷 💿 👻 📓 🏠 🔎 Search 🤺 Favorites 🤣 😒 - 😓 📓 - 🛄 🎯 🎎 🖄                                                  |                  |                              |         |             |
| Address 🕘 http://pipeline.mycampus.ca/cp/render.UserLayoutRootNode.uP?uP_tparam=utf8utf=/cp/school/sctmain |                  | ~                            | 🔁 Go    | Links »     |
| 4B Socrad                                                                                                  |                  |                              |         |             |
| to back to<br>My Campus Tab                                                                                | e-mail cale      | andar groups                 | O       | (1)<br>help |
| Registration                                                                                               |                  |                              |         |             |
|                                                                                                    |                  |                              |         |             |
| Registration                                                                                               |                  |                              |         |             |
|                                                                                                    |                  |                              |         | _           |
| Select Term                                                                                                |                  |                              |         |             |
| Add/Drop Classes                                                                                           |                  |                              |         |             |
| Look-up Classes to Add                                                                                     |                  |                              |         |             |
| Student Schedule by Day & Time                                                                             |                  |                              |         |             |
| Student Detail Schedule                                                                                    |                  |                              |         |             |
| Check Your Registration Status                                                                             |                  |                              |         |             |
| Registration Fee Assessment                                                                                |                  |                              |         |             |
| Timetable Selections                                                                                       |                  |                              |         |             |
| Laptop Registration                                                                                        |                  |                              |         |             |
| Personalized Exam Schedule                                                                                 |                  |                              |         |             |
| Application for Graduation                                                                                 |                  |                              |         |             |
| RELEASE: 7.3.3                                                                                             | ро<br><b>S</b> L | wered by<br>JNGARD' HIGHER E |         |             |
|                                                                                                    |                  |                              |         |             |
|                                                                                                    |                  |                              |         |             |
|                                                                                                    |                  |                              |         |             |
|                                                                                                    |                  |                              |         |             |
| 🛃 Start 🖉 🔿 🧭 🎽 Oracle A 🥵 Oracle D 💽 Inbox 💽 Microsof 🔮 dc_onlin                                          | 🚳 Luminis P      | S S S S S S                  | , 🔻 🔟 1 | 1:25 AM     |

Click on Timetable Selections.

<u>PLEASE NOTE</u>: The Add/Drop Classes and the Look-up Classes to Add links will only be available once timetable changes are permitted.

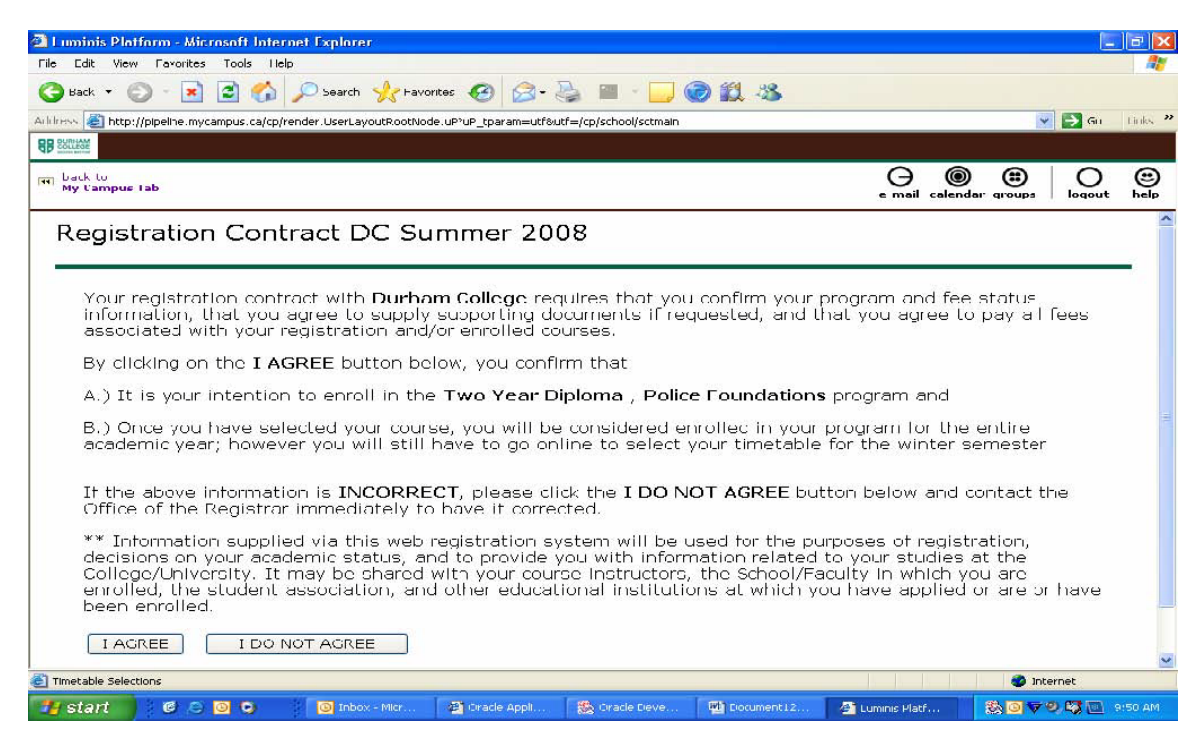

Once you have clicked on Timetable Selections a Registration Contract Page will come up.

This page confirms the program that you are registering for, that you are considered enrolled for the entire academic year and that you agree to pay all applicable fees. Click 'Agree' if the information is correct; otherwise click 'I do not Agree' and contact the Office of the Registrar at 905-721-3000.

REMINDER: DC Summer 2008 is being used for illustrative purposes only. For September registration your screen should read: Course Selection Page DC Fall and the current year, for January/February registration your screen should read DC Winter and the current year.

| 🗿 Luminis Platform - Microsoft Internet Explorer                                                                                                    |                                                       |                   |             |
|----------------------------------------------------------------------------------------------------|-------------------------------------------------------|-------------------|-------------|
| File Edit View Favorites Tools Help                                                                                                    |                                                       |                   | <b>R</b> 21 |
| 😋 Back + 🐑 - 🖹 😰 🏠 🔎 Seculi 📌 Powelles 🤣 😂 + چ 🔤 - 🛄 🎯 🏭 🧏                                                                                                    |                                                       |                   |             |
| Arkhress 💩 http://pipeline.mycampus.ca/cp/render.UserLayoutRootNode.uP*uP_tparam=ut/8utf=/cp/school/sctmain                                                                                                    |                                                       | 🖌 💽 Go 🛛 Lin      | ika »       |
|                                                                                                    |                                                       |                   |             |
| ear back to<br>My Campus Tab                                                                                                    | e-mail calendar groups                                | logout he         | B           |
| Course Selection Page DC Summer 2008                                                                                                    |                                                       |                   | ^           |
|                                                                                                    |                                                       |                   |             |
| <ul> <li>Use the options below to search the class (BLOCK) schedule for the term displayed above.</li> <li>You must select a Schedt Block</li> </ul>                                                                         |                                                       |                   |             |
| • When your selection is complete click the Show Me the Schedule button it you are interested in p                                                                                                    | reviewing your class sched                            | ules.             |             |
| <ul> <li>If you are already satisfied with your selection then you can Register immediately by clicking on the<br/>If you encounter the message "NO COURSE BLOCK(S) FOUND", you will be unable to register. Shoul</li> </ul> | e "Register" button.<br>d this occur, you will neec l | lo contact        |             |
| the Office of the Registrar for further instruction.                                                                                                    |                                                       |                   |             |
|                                                                                                    |                                                       |                   |             |
| << Select Another Term                                                                                                    |                                                       |                   |             |
|                                                                                                    |                                                       |                   |             |
| SUBJECT TOFD-JAN 15<br>BLOCK CODES:                                                                                                    |                                                       |                   |             |
| Your Current Selection is: NOTHING CURRENTLY SELECTED                                                                                                    |                                                       |                   |             |
|                                                                                                    |                                                       |                   |             |
|                                                                                                    |                                                       |                   |             |
|                                                                                                    |                                                       |                   |             |
| Add Classes                                                                                                    |                                                       |                   |             |
|                                                                                                    |                                                       |                   |             |
| CRNs                                                                                                    |                                                       |                   |             |
| Register Show Me the Schedule                                                                                                    |                                                       |                   | ~           |
| Timetable Selections                                                                                                    | 🐲 Inl                                                 | ternet            | -1120       |
| 📅 Start 🕼 😂 🧿 🕒 🗿 Toliux - Mirc 🗿 Oracle Appli 🎉 Oracle Deve 🖓 Luninis Platf U                                                                                                    | 🗈 Screen Shot 🛛 🛞 🗿 🔻                                 | <b>9 🖏 </b> 11:51 | AM          |

Each block code represents a different timetable. The block code(s) that correspond to your program will be displayed. Select one by clicking on it.

| Luminis Platform Microsoft Internet Explorer                                                                                                    |                                                                                                    |
|----------------------------------------------------------------------------------------------------|----------------------------------------------------------------------------------------------------|
| Call View Contractions (1991) Call back ▼ (2) - (2) (2) (2) (2) (2) (2) (2) (2) (2) (2)                                                                                                    | n 21 28.                                                                                                    |
| Address Thtp://pipeline.mycampus.ca/cp/render.UserLayoutRootNode.up?uP tparam-utf8utf-/cp/school/sctmain                                                                                                    | Su Links ?                                                                                                    |
|                                                                                                    |                                                                                                    |
| III back to<br>My Campus Tab                                                                                                    | e-mail calendar groups logout help                                                                                                    |
| <ul> <li>You must seem to send the lass (if You's Alternate the the tent laster<br/>You must selection is complete click the Show Me the Schedule button if you<br/>If you are already satisfied with your selection then you can kegister immediate<br/>If you encounter the message "NO (COURSE NO CK(C) LOUND", you will be unable<br/>the Office of the Registrar for further instruction.</li> </ul> | u are interested in previewing your class schedules.<br>Iy hy dicking on the "kegister" hutton.<br>e to register. Should this occur, you will need to contact |
| SUBJECT<br>BLOCK CODER: POLD IAN 45:<br>DLOCK CODER: POLD IAN 45:<br>Your Current Selection is: POLD-JAN 15                                                                                                    |                                                                                                    |
| Add Classes                                                                                                    |                                                                                                    |
| 11887         11888         11890         118           Register         Show Me the Schedule         118         118                                                                                                    | 391 11892 11893                                                                                                    |
| RELEASE: 7.3.3                                                                                                    |                                                                                                    |
| Timetable Selections                                                                                                    | 🐡 Internet                                                                                                    |
| 📶 Start 🔰 🕼 🔘 🔍 🔍 🔟 Inbox Mic 🕥 Oracle Appl 🥵 Oracle Dov !                                                                                                    | 🖭 Document1 🖉 Luminis Plat 🔤 🎇 🔟 💎 🔍 😨 9:51 AM                                                                                                    |

You will see that numbers have been populated in the boxes below *CRNs*. The CRNs (course reference numbers) are associated with the subjects that you are required to take. To <u>preview</u> the timetable click on 'Show Me the Schedule' button.

|                      | View Eavorite      | s Tools Liele                    |                                    |                                                      |                                   |            |               |             |       |
|----------------------|--------------------|----------------------------------|------------------------------------|------------------------------------------------------|-----------------------------------|------------|---------------|-------------|-------|
| Neut .               |                    |                                  |                                    |                                                      | 1 🙈 (CA ve                        |            |               |             |       |
| Dack.                | · • •              | 📔 🕼 🎾 Searc                      | n 🏋 Pavontes 🌚                     | × 😪 💷 · 🗖                                            |                                   |            |               | _           |       |
| iress 🔬              | http://pipeline.m; | ycampus.ca/cp/render.UserL       | ayoutikootNode.ul''ul'_tpara       | m—utf&utf—/cp/school/sctma                           | in.                               |            | ~             | 🔁 GO        | Links |
| COLLEGE              |                    |                                  |                                    |                                                      |                                   |            | 0 0           | -           | -     |
| My Can               | npus lab           |                                  |                                    |                                                      |                                   | e-mail ci  | landar groups | O           | e     |
|                      |                    |                                  |                                    |                                                      |                                   |            | anna faraic a | 000-560-575 | 67094 |
| Bloc                 | ck Cour            | se Schedule                      | e for Term: [                      | DC Summer                                            | 2008                              |            |               |             |       |
|                      |                    |                                  |                                    |                                                      |                                   |            |               |             | _     |
|                      |                    |                                  |                                    |                                                      |                                   |            | _             |             |       |
| May or               | 5 2000 - 10        | n 20 2000                        |                                    |                                                      |                                   |            |               |             |       |
| Total C              | Credit Hours       | : 12.00                          |                                    |                                                      |                                   |            |               |             |       |
|                      |                    |                                  |                                    |                                                      |                                   | Click to P | rint Schedule |             |       |
| Block :              | Schedule fo        | or Program: POFL                 | -JAN 45                            |                                                      |                                   |            |               |             |       |
| 0.000                | Monday             | luesday                          | Wednesday                          | Thursday                                             | l riday                           | Saturday   | Sunday        |             |       |
| Jan                  |                    | PFP 204(11887)                   | PFP 204(11887)                     |                                                      | PFP 203(11890)                    |            |               |             |       |
|                      |                    |                                  |                                    |                                                      | 2 6                               |            |               |             |       |
|                      |                    |                                  |                                    |                                                      |                                   |            |               |             |       |
|                      |                    | 30G HC 3W202<br>9:10 am-12:00 pr | JUG HC JW203<br>n 9:10 am-12:00 pm |                                                      | JUGTIC JW202<br>9:10 am-12:00 pm  |            |               |             |       |
| 10am                 |                    | 9:10 am-12:00 pn                 | JUGTIC JW203<br>n 9:10 am-12:00 pm | PLP 201(11091)                                       | 30311C 3W202<br>9:10 am-12:00 pm  |            |               |             |       |
| 10am                 |                    | 303 HC 3W202<br>9:10 am-12:00 pm | 30311C 3W203<br>n 9:10 am-12:00 pm | PLP 201(11091)                                       | JUGTIC JW202<br>9:10 am-12:00 pm  |            |               |             |       |
| 10am                 |                    | JUGTIC JW202<br>9:10 am-12:00 pm | JUGTIC JW203<br>n 9:10 am-12:00 pm | PLP 201(11091)<br>105TIC 1W203<br>10:10 am-1:00 pm   | JUG HC JW202<br>9:10 am-12:00 pm  |            |               |             |       |
| 10am<br>11am         |                    | JUGTIC JW202<br>9:10 am-12:00 pm | JUGTIC JW203<br>n 9:10 am-12:00 pm | PLP 201(11091)<br>105TIC 1W203<br>10:10 am-1:00 pm   | JUG HC JW202<br>9:10 am-12:00 pm  |            |               |             |       |
| 10am<br>11am         |                    | 9:10 am-12:00 pm                 | JUGTIC JW203<br>n 9:10 am-12:00 pm | PFP 201(11091)<br>105TIC 1W203<br>10:10 am-1:00 pm   | 3031(C JW202<br>9:10 am-12:00 pm  |            |               |             |       |
| IOam<br>11am         |                    | 9:10 am-12:00 pr                 | n 9:10 am-12:00 pm                 | PI P 201(11091)<br>105/TIC 1W203<br>10:10 am-1:00 pm | JUG 11C JW202<br>9:10 am-12:00 pm |            |               |             |       |
| 10am<br>11am<br>12pm |                    | JUG HC JW202<br>9:10 am-12:00 pr | 003112 JW203<br>n 9:10 am-12:00 pm | H P 201(11091)<br>1057FC 1W203<br>10:10 am-1:00 pm   | JUG IIC JW202<br>9:10 am-12:00 pm |            |               |             |       |
| 10am<br>11am<br>12pm |                    | JUGTIC JW202<br>9:10 am-12:00 pr | 00311C JW203<br>n 9:10 am-12:00 pm | H P 201(11091)<br>105TIC 1W203<br>10:10 am-1:00 pm   | JUG IIC JW202<br>9:10 am-12:00 pm |            |               |             |       |

If you have a choice of more than one block and want to see what the other timetable looks like, then click on the Back button at the bottom of the page.

**REMEMBER:** Previewing the schedule does <u>NOT</u> mean that you have registered.

| Luminis Platform - Microsoft Internet Explorer                                                                                                    |                        |                       |                | 6                 |             |
|----------------------------------------------------------------------------------------------------|------------------------|-----------------------|----------------|-------------------|-------------|
| File Edit View Eavarites Taols Lielp                                                                                                    |                        |                       |                |                   | <b>#</b>    |
| 🔾 Back 🔹 💭 - 💌 📓 🎧 🔎 Search 쑸 Favorites 🧐 🔗 - چ 🔳 -                                                                                                    |                        |                       |                |                   |             |
| Address 🛃 http://pipeline.mycampus.ca/cp/render.UserLayoutRootNode.uP?uP_tparam—utf&utf—/cp/school/sctma                                                  | in                     |                       | ¥              | 🔁 GU              | Links *     |
|                                                                                                    |                        |                       |                |                   |             |
| H back to<br>My Campus Tab                                                                                                    |                        | <del>O</del>          | alandar groups | O                 | (C)<br>belo |
| If you chosed include the including the operated become you will be unused.     Registrar for further instruction.                                        | o rogiotor: orioura tr | no oooar, yoa wiii no |                | 01100 011         | 10          |
|                                                                                                    |                        |                       |                |                   |             |
| << Helent Another Term                                                                                                    |                        |                       |                |                   |             |
| SUBJECT       LASA YRI A 30         BLOCK CODES:       LASA YRI D 30         I ASA YRI C 10       LASA YRI D 10         LASA YRI D 10       LASA YRI D 20 |                        |                       |                |                   |             |
| Add Classes                                                                                                    |                        |                       |                |                   |             |
| 11260 11264 11267 11269                                                                                                    | 112/1                  | 112/5                 | 12096          | 1                 |             |
| Register Add to WorkSheet Show Me the Schedule                                                                                                    |                        |                       |                |                   |             |
| RELEASE: 6.0                                                                                                    |                        |                       | pm             | wared by C        | sct ,       |
| Timetable Gelections                                                                                                    |                        |                       | inte           | woet              | >           |
| Cotort Ma Co Co Co Tobay Mic. (7) Internet No. (1) Seven Sha                                                                                              | Wolcomo to             | A Luminic Plat        |                | ð (17) <b>1</b> 2 | 2/13 DM     |

Select another block and again click on the Show Me the Schedule button. Once you have decided on the block that you want, click on the <u>Register</u> button. When you are registered you will see a **BLCK 1000** course on your list of courses, this is used to control registration it is not a course you are required to take and is not scheduled on your timetable.

<u>NOTE:</u> Once you have registered in a block **NO** changes will be allowed until the last week of August for the fall and the week after Christmas for the winter.

| 🕘 Luminis Platform - Microsoft Internet Explorer                                                                                                    |                                                                   | 🔳 🗗 🗙                                                     |
|----------------------------------------------------------------------------------------------------|-------------------------------------------------------------------|-----------------------------------------------------------|
| File Edit View Favorites Tools Help                                                                                                    |                                                                   | <b>2</b>                                                  |
| 🔾 Back 👻 📀 👻 🛃 🏠 🔎 Search 👷 Favorites 🤣 😥 - چ 🖀 - 🛄 🎯 🎎 🧏                                                                                                    |                                                                   |                                                           |
| Address 🕘 http://pipeline.mycampus.ca/cp/render.UserLayoutRootNode.uP?uP_tparam=utf8utf=/cp/school/sctmain                                                                                                    |                                                                   | 💌 ラ Go 🛛 Links 🎽                                          |
|                                                                                                    |                                                                   |                                                           |
| at back to<br>My Campus Tab                                                                                                    | e-mail ca                                                         | lendar groups logout help                                 |
| <ul> <li>Ose the options below to search the class (bCOC) schedule for the term displayed above.</li> <li>You must select a Subject Block.</li> <li>When your selection is complete click the Show Me the Schedule button if you are interested</li> <li>If you are already satisfied with your selection then you can Register immediately by clicking or</li> <li>If you encounter the message "NO COURSE BLOCK(S) FOUND", you will be unable to register. Sh</li> <li>the Office of the Registrar for further instruction.</li> </ul> | l in previewing you<br>n the "Register" bu<br>hould this occur, y | ir class schedules.<br>itton.<br>you will need to contact |
| << Select Another Term                                                                                                    |                                                                   |                                                           |
| Add Classes                                                                                                    |                                                                   |                                                           |
| CRNs                                                                                                    |                                                                   |                                                           |
| 11887 11888 11889 11890 11891                                                                                                    | 11892                                                             | 11893                                                     |
| Register Show Me the Schedule                                                                                                    |                                                                   |                                                           |
| RELEASE: 7.3.3                                                                                                    | P<br>S                                                            |                                                           |
| Timetable Selections                                                                                                    |                                                                   | Internet                                                  |
| 🛃 start 🛛 🙆 🖸 🗢 🔯 Inbox - Mic 🖓 Oracle Appl 🏀 Oracle Dev 🖤 Document I                                                                                                    | 🚈 Luminis Plat                                                    | 🔜 🎒 🖸 🐬 🧐 🌄 9:52 AM                                       |

You will get a pop-up window that requires you to confirm your choice. If you have selected the wrong block, click on Cancel and select the block that you want.

REMINDER: DC Summer 2008 is being used for illustrative purposes only. Your view should read: Add/Drop Classes: Fall (or Winter) and the current year.

| Image: Interview Provem       Tools       Provem       Tools       Provem       Provem <t< th=""><th>Luminis Platform - Microsof</th><th>t-Internet Explorer</th><th></th><th></th><th></th><th></th><th></th><th></th><th></th><th>-</th><th>. 🖝 🛛</th></t<>                                                                                                    | Luminis Platform - Microsof                                                                                     | t-Internet Explorer                                                                         |                                      |              |                           |                                                    |                                |                                  |                                                                          | -                                       | . 🖝 🛛       |
|----------------------------------------------------------------------------------------------------|----------------------------------------------------------------------------------------------------|---------------------------------------------------------------------------------------------|--------------------------------------|--------------|---------------------------|----------------------------------------------------|--------------------------------|----------------------------------|--------------------------------------------------------------------------|-----------------------------------------|-------------|
| Pack       Image: Stand Stand St                                                                                                    | n Edit Vinw Favorites Too                                                                                       | ls Help                                                                                     |                                      |              |                           |                                                    |                                |                                  |                                                                          |                                         | 12          |
| Instruction       Image: Secondary       Image: Secondary       Imag                                                                                                    | 🕽 Back 🔹 🕥 - 💌 😰                                                                                                | Search 👷                                                                                    | avorites 4                           | 🛛 🙆 ·        | B                         | SH - 🗔 (                                           | o 🛍 🤹                          |                                  |                                                                          |                                         |             |
| Processor       Or add a class, enter the Course Reference Number in the Add Classes section. To drop a class, use the options available in the Action pull-<br>down list.       DC Summer 2008<br>May 05, 2009 09:52 am         Your current status in each course section is lister<br>action from the drop-down list in the Action colum<br>your updated status in each section.       Mcropoft Internet Explorer<br>May 05, 1009 a course section) select the appropriate<br>own list.         Your current status in each course section is lister<br>work updated status in each section.       Mcropoft Internet Explorer<br>May 05, 1009 a course section) select the appropriate<br>own list.         Your current status in each section.       Mcropoft Internet Explorer<br>May 05, 2009 09:52 am         NOTE: Timetable changes, make sure b       Image: 11890, 11890, 11890, 11893         NOTE: Timetable changes are only allowed up to the end of the first week of classes.         Current Schedule         Status       Action         Successfully **Wyeb<br>Registered** on<br>May 05, 2008         None       1188B PFP 205 01 Post<br>Secondary         None       11890 PFP 203 01 Post<br>Secondary         Mode       3.000 Numeric Marks CONTEMPORARY SOCIAL<br>PROBLEM* on<br>Mode         None       11890 PFP 203 01 Post<br>Secondary         Mode       3.000 Numeric Marks CONTEMPORARY SOCIAL<br>PROBLEM* on<br>Mode         May 05, 2008       None         Successfully **Wyeb<br>Registered** on<br>May 05, 2008         None       11890 PFP 203 01 Pos                                                                                                    | dress 🍓 http://pipeline.mycampus                                                                                | .ca/cp/render.UserLayoutRoo                                                                 | tNode-uP?uP                          | _tparam=utf8 | utf=/q                    | p/school/sctmain                                   |                                |                                  |                                                                          | 🛩 🛃 Go                                  | Links       |
| Back to<br>Product Canada       Add/Drop Classes:       Do Summer 2008<br>May 05, 2008 09:52 am         Add a class, enter the Course Reference Number in the Add Classes section. To drop a class, use the options available in the Action pull-<br>down list.       Do Summer 2008<br>May 05, 2008 09:52 am         Your current status in each course section is lister<br>action from the drop-down list in the Action colum<br>your updated status in each section.       Microsoft Internet Lxplorer<br>May 05, 1899, 11899, 11899       Action CRN Subj Cree Sec Level Creed Grade Mode Title         Status       Action       CRN Subj Cree Sec Level Secondary<br>Mode       Creed Grade Mode Title         Successfully **Wyeb<br>Registered** on<br>May 05, 2008       None V 11891 PFP 201 01 Post Secondary<br>Mode       3.000 Numeric Marks PUBLIC ADMINISTRATION<br>Mode         Successfully **Wyeb<br>Registered** on<br>May 05, 2008       None V 11890 PFP 203 01 Post Secondary<br>Mode       3.000 Numeric Marks CONTEMPORARY SOCIAL<br>PROBLEMS         None       V 11890 PFP 203 01 Post Secondary<br>Mode       3.000 Numeric Marks CONTEMPORARY SOCIAL<br>PROBLEMS                                                                                                    | Restricted                                                                                                    |                                                                                             | ner sintenis ratio                   |              |                           |                                                    |                                |                                  |                                                                          |                                         |             |
| Add/Drop Classes:       DC Summer 2008<br>May 05, 2009 D9:52 am         To add a class, enter the Course Reference Number in the Add Classes section. To drop a class, use the options available in the Action pull-<br>down list.         Your current status in each course section is liste<br>action from the drop-down list in the Action colum<br>your updated status in each section.         If you are making timetable changes, make sure b         Addec has been secured for you in these CINst<br>100, 1190, 1190, 1                                                                                                    | back to<br>My Campus Tab                                                                                        |                                                                                             |                                      |              |                           |                                                    |                                |                                  | -mail calendar groups                                                    | logout                                  | (B)<br>help |
| To add a class, enter the Course Reference Number in the Add Classes section. To drop a class, use the options available in the Action pull-<br>down list.  Your current status in each scurse section is liste<br>action from the drop-down list in the Action colur<br>your updated status in each section.  If you are making timetable changes, make sure b  Action CRN Subj Crse Sec Level Cred Grade Mode Title<br>Successfully **Web Registered** on<br>May 05, 2008  Successfully **Web Registered** on<br>May 05, 2008  Successfully **Web Registered** on<br>May 05, 2 | Add/Drop Clas                                                                                                   | sses:                                                                                       |                                      |              |                           |                                                    |                                |                                  | DC 5<br>May 05, 20                                                       | ummer 20<br>08 09:52 a                  | i08<br>am   |
| Your current status in each course section is lister       Microsoft Internet Explorer       Image: Course section is lister action from the drop-down list in the action column your updated status in each section.       Image: Course section is lister action column your updated status in each section.         If you are making timetable changes, make sure b       Image: Course section is lister action.       Image: Course section is lister action.       Image: Course section is lister action.         NOTE: Timetable changes are only allowed up to the end of the first week of classes.       Image: Course section is lister action.       Image: Course section is lister action.       Image: Course section is lister action.         Status       Action       CRN       Subj Crse Sec Level       Cred Grade Mode       Title         Successfully ##Web       None       I1891 PFP       201       01       Post       3.000 Numeric Marks       CIMININOLOGY         Successfully ##Web       None       I1888 PFP       205       01       Post       3.000 Numeric Marks       PUBLIC ADMINISTRATION         Registered### on       None       I1890 PFP       203       Post       3.000 Numeric Marks       CONTEMPORARY SOCIAL         Successfully ##Web       None       I1890 PFP       203       Post       3.000 Numeric Marks       CONTEMPORARY SOCIAL         Registered### on       None       I1890 PFP       203       <                                                                                                    | To add a class, enter the down list.                                                                            | Course Reference Nu                                                                         | mber in t                            | he Add Cla:  | sses                      | section. To d                                      | irop a class, use th           | ne optior                        | ns available in the Ac                                                   | tion pull-                              |             |
| NOTE: Timetable changes are only allowed up to the end of the first week of classes. CUrrent Schedule Status Action CRN Subj Crse Sec Level Cred Grade Mode Title Successfully **Web Registered** on May 05, 2008 None 11889 PFP 205 01 Post Secondary Mode Successfully **Web Registered** on May 05, 2008 None 11899 PFP 203 01 Post Secondary Mode Title Secondary Mode Title Secondary Mode Tit                                                                           | Your current status in ea<br>action from the drop-dow<br>your updated status in ea<br>If you are making timetab | ch course section is li<br>n list in the Action co<br>ach section.<br>Ile changes, make sur | ste <mark>Micro</mark><br>lum<br>a b | A place ha   | t Exp<br>s beer<br>888, 1 | lorer<br>secured for you<br>1890, 11889, 118<br>OK | in these CRNs:<br>93<br>availa | a course<br>the res<br>ble in th | e section) select the<br>ults of your request l<br>ne course that you ar | appropriat<br>by viewing<br>re selectin | te<br>I     |
| Status     Action     CRN     Subj Crse Sec Level     Cred Grade Mode     Title       Successfully **Web<br>Registered** on<br>May 05, 2008     None     11891 PFP     201 01     Post<br>Secondary     3.000 Numeric Marks     CRIMINOLOGY<br>Mode       Successfully **Web<br>Registered** on<br>May 05, 2008     None     11888 PFP     205 01     Post<br>Secondary     3.000 Numeric Marks     PUBLIC ADMINISTRATION<br>Mode       Successfully **Web<br>Registered** on<br>May 05, 2008     None     11890 PFP     203 01     Post<br>Secondary     3.000 Numeric Marks     PUBLIC ADMINISTRATION<br>Mode       Successfully **Web<br>Registered** on     None     11890 PFP     203 01     Post<br>Secondary     3.000 Numeric Marks     CONTEMPORARY SOCIAL<br>PROBLEMS       Timetable Selections     Internet     Internet     Internet                                                                                                    | NOTE: Timetable change:<br>Current Schedule                                                                     | ; are only allowed up t                                                                     | o the en                             | d of the fir | st we                     | ek of classes                                      |                                |                                  |                                                                          |                                         |             |
| Successfully **Web<br>Registered** on<br>May 05, 2008       None       11891 PFP       201       01       Post<br>Secondary       3.000 Numeric Marks       CRIMINOLOGY<br>Mode         Successfully **Web<br>Registered** on<br>May 05, 2008       None       11888 PFP       205       01       Post<br>Secondary       3.000 Numeric Marks       PUBLIC ADMINISTRATION<br>Mode         Successfully **Web<br>Registered** on<br>May 05, 2008       None       11890 PFP       203       01       Post<br>Secondary       3.000 Numeric Marks       PUBLIC ADMINISTRATION<br>Mode         Successfully **Web<br>Registered** on       None       11890 PFP       203       01       Post<br>Secondary       3.000 Numeric Marks       CONTEMPORARY SOCIAL<br>PROBLEMS         Timetable Selections       Image: Secondary       Mode       PROBLEMS       Image: Secondary                                                                                                    | Status                                                                                                    | Action                                                                                      | CRN                                  | Subi Crs     | e Se                      | c Level                                            | Cred Grade                     | Mode                             | Title                                                                    |                                         |             |
| Successfully #*Web<br>Registered#* on<br>May 05, 2008     None     11888 PFP     205     01     Post<br>Secondary     3.000 Numeric Marks     PUBLIC ADMINISTRATION<br>Mode       Successfully #*Web<br>Registered#* on     None     11890 PFP     203     01     Post<br>Secondary     3.000 Numeric Marks     PUBLIC ADMINISTRATION<br>Mode       Timetable Selections     Image: Secondary     None     Image: Secondary     Mode                                                                                                    | Successfully **Web<br>Registered** on<br>May 05, 2008                                                           | None                                                                                        | - 11891                              | PFP 201      | 01                        | Post<br>Secondary                                  | 3.000 Numeric<br>Mode          | : Marks                          | CRIMINOLOGY                                                              |                                         |             |
| Successfully #*Web None 11890 PFP 203 01 Post 3.000 Numeric Marks CONTEMPORARY SOCIAL Registered#* on Timetable Selections Timetable Selections                                                                                                    | Successfully **Web<br>Registered** on<br>May 05, 2008                                                           | None                                                                                        | 11888                                | PFP 205      | 01                        | Post<br>Secondary                                  | 3.000 Numeric<br>Mode          | : Marks                          | PUBLIC ADMINIST                                                          | RATION                                  |             |
| Tmetable Selections 💿 Internet                                                                                                    | Successfully **Web<br>Registered** on                                                                           | None                                                                                        | 11890                                | PFP 203      | 01                        | Post<br>Secondary                                  | 3.000 Numeric<br>Mode          | : Marks                          | CONTEMPORARY S                                                           | OCIAL                                   | i.          |
|                                                                                                    | Timetable Selections                                                                                            |                                                                                             |                                      |              |                           |                                                    |                                |                                  | 🌚 D                                                                      | nternet                                 |             |

You will now be taken to the page that will show what subjects you were successful in registering for and it will also show any errors that may have occurred at the bottom of the page.

A pop-up box will come up and show you what CRN's you have successfully registered for. Click OK.

NOTE: If you do not see this screen, then you have not successfully registered.

| 🔁 I uminis Platform - Mi                                               | icrosoft Interne                                          | t Explorer                                    |                                                         |                                          |                     |                                      |                          |                               |          |           |
|------------------------------------------------------------------------|-----------------------------------------------------------|-----------------------------------------------|---------------------------------------------------------|------------------------------------------|---------------------|--------------------------------------|--------------------------|-------------------------------|----------|-----------|
| File Edit View Faxorite                                                | es Tools Help                                             |                                               |                                                         |                                          |                     |                                      |                          |                               |          | <b>#</b>  |
| 😋 Back 🔹 🕥 - 💌                                                         | ) 🖻 🏠 🔎                                                   | 🔵 Search 🤸 Hav                                | vorites 🙆 🍰                                             | - 🍇 🔳 🖓                                  | ] 🕝 🐒               | 1 -35                                |                          |                               |          |           |
| Arlichess 🥘 http://pipeline.m                                          | ycampus.ca/cp/rend                                        | ier.UserLayoutRootNi                          | ode.uP^uP_tparam=ut                                     | f&utf=/cp/school/sctm                    | ain                 |                                      |                          | 3                             | Gu       | Links 22  |
|                                                                        |                                                           |                                               |                                                         |                                          |                     |                                      |                          |                               |          |           |
| My Campus Tab                                                          |                                                           |                                               |                                                         |                                          |                     |                                      | e mail c                 | alendar groups                | O loqout | )<br>help |
| Registered <sup>aok</sup> ori<br>May 05, 2008                          | 8 <del>.</del>                                            |                                               |                                                         | Second                                   | arγ                 | Mode                                 | DYNA                     | MICS                          |          | ^         |
| Total Credit Hours<br>Billing Hours:<br>Maximum Hours:<br>Date:        | :: 15.000<br>210.000<br>999999.999<br>Μαγ 05, 200         | )<br>08 09:52 am                              |                                                         |                                          |                     |                                      |                          |                               |          |           |
| CRN Subj Crse 3<br>11887 PFP 204 (<br>11892 PFP 303 (<br>Add Classes W | Sec Level<br>01 Post Seco<br>01 Post Seco<br>01 Post Seco | Cred Gi<br>Indary 3.000 Nu<br>Indary 3.000 Nu | r <b>ade Mode</b><br>umeric Marks Mu<br>umeric Marks Mo | Title<br>ade COMMUNICA<br>ade POLICE POV | ATIONS II<br>VERS I | Status<br>FREQ and TE<br>FREQ and TE | ST SCORE-I<br>ST SCORE-I | ERROR                         |          |           |
| CRNs                                                                   |                                                           |                                               |                                                         |                                          |                     |                                      |                          |                               |          |           |
| Submit Chang                                                           | es Rese                                                   | t                                             |                                                         |                                          |                     |                                      |                          |                               |          |           |
| RELEASE: 7.3.3                                                         |                                                           | L                                             | View Holds   R                                          | egistration Fee                          | Assessm             | ent J                                |                          | powered by<br>SUNGARD' HIGHEI |          | _         |
| Timetable Selections                                                   |                                                           |                                               |                                                         |                                          |                     |                                      |                          | nt 🥸                          | ernet    |           |
| 📲 start 🔰 🙆 🖉                                                          | 00                                                        | 🔘 Inbox - Mic                                 | @ Grade Appl                                            | 🛞 Grade Dev                              | PD Doo              | ument1 🖉                             | Luminis Plat             |                               | 9.57 🖻   | 8:53 AM   |

By scrolling down the page, you will be able to see if any errors occurred. If there is an error, then you have <u>NOT</u> been registered into that subject.

| Luminis Platform - Microsoft Internet Explorer                                                                                                    | - 2 🛛                                                                                                    |
|----------------------------------------------------------------------------------------------------|----------------------------------------------------------------------------------------------------|
| File Edit View Pavorites Tools Help                                                                                                    | At                                                                                                    |
| 🔇 Back 🔹 🕥 - 😠 😰 🏠 🔎 Search 👷 Favorites 🤣 😥 - 🌉 🕋 - 🛄 🎯 ് 🥸                                                                                                    |                                                                                                    |
| Address 🍓 http://pipeline.mycampus.ca/cp/render.UserLayoutRootNode.uP?uP_tparam=utf&utf=/cp/school/sctmain                                                                                                    | 🗸 🏹 Go Links 🎽                                                                                                    |
|                                                                                                    |                                                                                                    |
| et back to<br>My Campus Tab                                                                                                    | e-mail calendar groups logout help                                                                                                    |
| Registered** on Secondary Mode<br>May 05, 2008                                                                                                    | DYNAMICS                                                                                                    |
| Total Credit Hours:       15.000         Billing Hours:       210.000         Maximum Hours:       99999.999         Date:       May 05, 2008 09:52 am         Image: Secondary 3.000 Numeric Marks Mode COMMUNICATIONS II PREQ and T         11887 PFP       204       01       Post Secondary 3.000 Numeric Marks Mode COMMUNICATIONS II PREQ and T         11892 PFP       303       01       Post Secondary 3.000 Numeric Marks Mode POLICE POWERS I       PREQ and T         Add Classes Worksheet       Image: Secondary 3.000 Numeric Marks Mode POLICE POWERS I       PREQ and T | https://ssbprod1.aac.myc     SUNGARD HIGHER EDUCA     SUNGARD HIGHER EDUCA     PREREQUISITE ERROR     The course section you are     trying to add requires a     prerequisite. Contact the     Registration Help Line for further     details. |
| CRNs                                                                                                    | 🔄 🙆 📽 Internet                                                                                                    |
| Submit Changes Reset                                                                                                    |                                                                                                    |
| [View Holds   Registration Fee Assessment ]                                                                                                    |                                                                                                    |
|                                                                                                    | 🕲 🚳 Internet                                                                                                    |
| 🔧 Start 🔮 🖉 🥥 🔍 🔯 Inbox 🚰 Oracle 😤 Oracle 🕎 Docume 🖓 Luminis                                                                                                    | 🚈 https:// 🔤 🍪 🗿 💙 🧶 📴 9:54 AM                                                                                                    |

By clicking on the error message under Status you will get a detailed description of what the error message means.

## Most Common Types of Registration Errors

#### PREQ AND TEST SCORE ERROR:

The subject that you are trying to register for requires a pre-requisite. This means that either:

- the prerequisite subject is missing (never been taken) or
- you failed the prerequisite subject

To correct the problem you will need to pick up the failed/missing subject before being allowed to continue with the next level. This can be done by adding it to your timetable (once changes are allowed) if it is available and it fits into your timetable or by registering to take it through Continuing Education. If you require further assistance, you will need to contact your School Office.

#### PREQ IN PROGRESS ERROR:

You have not yet completed the prerequisite for this subject.

This means that the mark for the prerequisite subject is not yet available. You will need to contact the Office of the Registrar for further information. The web registration helpline number is 905-721-3000.

### CLOSED SECTION:

There are currently no seats available in this course section.

This means this particular class is full and you will have to find another section that has seats available in it. If there are no sections available, then you will be unable to take this class at this time.

## TIME CONFLICT:

The section you are trying to add creates a time conflict with another course already on your timetable and cannot be added. You will have to find another section that will fit with your timetable. If there are no sections available, then you will be unable to take this class at this time.

### LINK ERROR:

The section you are trying to add requires registration in a lecture and a lab component. You must register for each part of the course at the same time.

NOTE: To ensure that you are selecting a lecture/lab combination the lecture section of the course will have hours listed under Credit while the lab section will have zero hours.

If there is space available in the lecture section but the lab sections are full you will be unable to take this subject at this time.

#### CORQ (subject code) REQ:

The section you are trying to add requires a co-requisite subject that must be taken concurrently (at the same time). This error will show you which subject it is that must be taken. You will need to find the CRN for the co-requisite subject and register into both of them at the same time. Failure to register for the co-requisite subject will also prevent registration of the subject you are trying to add. If either subject is unavailable, then you will not be able to take either of them at this time.

#### MAJOR RESTRICTION:

The course section you are trying to add is restricted to students in a particular program. You will need to find a section that is not restricted.

NOTE: Many sections are restricted to students who are in laptop programs, so you will be unable to register if you are not in one of those programs.

#### REPEAT COUNT EXCEEDS 1:

This means that you have already taken the subject twice. You will need to contact your School Office to discuss your options.

Click on your browser's back button to return to the menu.

| 🚰 Luminis Platform - Microsoft Internet Explorer                                                           |           |                                 |          |             |
|----------------------------------------------------------------------------------------------------|-----------|---------------------------------|----------|-------------|
| File Edit View Favorites Tools Help                                                                        |           |                                 |          | <i></i>     |
| 🔇 Back 🝷 🐑 - 💌 😰 🏠 🔎 Search 🤸 Favorites 🤣 🍰 - 🌄 🞯 🏭 🥸                                                      |           |                                 |          |             |
| Address 🎒 http://pipeline.mycampus.ca/cp/render.UserLayoutRootNode.uP?uP_tparam=utf&utf=/cp/school/sctmain |           | ~                               | 🔁 Go     | Links »     |
| 48 swirtwa                                                                                                 |           |                                 |          |             |
| Beck to<br>Ny Campus Tab                                                                                   | e-mail cr | alendar groups                  | O        | (B)<br>help |
| SRegistration                                                                                              |           |                                 |          |             |
| Registration                                                                                               |           |                                 |          |             |
| Select Term                                                                                                |           |                                 |          | -           |
| Add/Drop Classes                                                                                           |           |                                 |          |             |
| Look-up Classes to Add                                                                                     |           |                                 |          |             |
| Student Schedule by Day & Time                                                                             |           |                                 |          |             |
| Student Detail Schedule                                                                                    |           |                                 |          |             |
| Check Your Registration Status                                                                             |           |                                 |          |             |
| Registration Fee Assessment                                                                                |           |                                 |          |             |
| Timetable Selections                                                                                       |           |                                 |          |             |
| Laptop Registration                                                                                        |           |                                 |          |             |
| Personalized Exam Schedule                                                                                 |           |                                 |          |             |
| Application for Graduation                                                                                 |           |                                 |          |             |
| RELEASE: 7.3.3                                                                                             | 1         | powered by<br>SUNGARD' HIGHER E | DUCATION |             |
|                                                                                                    |           |                                 |          |             |
|                                                                                                    |           |                                 |          |             |
| 🛃 start 🔰 🖆 🖉 🥙 🗿 Oracle A 🕵 Oracle D 🔞 Inbox 😰 Microsof 🗐 dc_onlin                                        | Luminis P |                                 | V 🔟 I    | 1:25 AM     |
|                                                                                                    |           |                                 |          |             |

This will bring you back to the Registration Menu.

To view your timetable, click on Student Schedule by Day & Time

| -                 |                                                                 |                                                       |                                                                              |                                                 |                                                             |                                           |                                                              |                 |                    | JĽ   |
|-------------------|-----------------------------------------------------------------|-------------------------------------------------------|------------------------------------------------------------------------------|-------------------------------------------------|-------------------------------------------------------------|-------------------------------------------|--------------------------------------------------------------|-----------------|--------------------|------|
| ; Edit            | View Favorites                                                  | Tools Holp                                            |                                                                              |                                                 |                                                             |                                           |                                                              |                 |                    | 1    |
| Back              | • 🔘 • 💽                                                         | 2 🏠 🔎                                                 | Search 📌 Favorites                                                           | 😧 🔗 - 🎍                                         | 🔳 - 🔜 🄇                                                     | 1 1 3                                     |                                                              |                 |                    |      |
| iross 🔕           | http://pipeline.my/                                             | campus.ca/cp/render                                   | .UserLayoutRootNode.uP*                                                      | uP_tparam—utf&utf—,                             | /cp/school/sctmain                                          |                                           |                                                              | ~               | Go 🔁               | Link |
| BAILTEGE          |                                                                 |                                                       |                                                                              |                                                 |                                                             |                                           |                                                              |                 |                    |      |
| back to<br>My Can | ,<br>npus Tab                                                   |                                                       |                                                                              |                                                 |                                                             |                                           | e-mail ca                                                    | ilendar groups  | O                  | (a)  |
| Stu               | dent Scł                                                        | יedule אי                                             | y Day and                                                                    | Time:                                           |                                                             |                                           |                                                              | May 05, 200     | 3 09:55 a          | m    |
| 3I CK             | тгат атирг                                                      | "NT ( 10028                                           | 2900)                                                                        |                                                 |                                                             |                                           | 8                                                            |                 | - 1 1              |      |
| Sche<br>times     | dules are subji<br>: when change                                | ect to change s<br>is are necessar                    | without notice. Whi<br>y. Please remember                                    | le we make eve<br>to rc-print you               | ry effort to ensi<br>r schedule prior                       | ure that schedu<br>to starting clas       | Iles are set prior t<br>ises.                                | o registration, | there are          |      |
| D To              | ollowing is you<br>irm are listed a                             | r schedule by c<br>at the bottom c                    | lay and time. Class<br>of the page.                                          | es which are stil                               | l not scheduled                                             | or tha: fall with                         | nın a different dat                                          | e range thar t  | he norma           |      |
| ₽ Fo<br>te        | ollowing is you<br>Irm are listed ;                             | r schedule by c<br>at the bottom c                    | day and time. Class<br>of the page.                                          | es which are stil                               | l not scheduled                                             | or tha: fall with<br>Gu lu (M             | nin a different dat<br>אאלסס/איאיא): [                       | e range thar t  | he norma<br>Submit |      |
| Provio            | ollowing is you<br>arm are listed a                             | r schedule by c<br>at the bottom c<br>WCC             | day and time. Classi<br>of the page.<br><b>k of May 05, 2</b> 0              | es which are stil<br>208 (1 of 14)              | l not scheduled                                             | or tha: fall with<br>Gu lu (M             | nin a different dat<br>אארסס/אאאין: [<br>Noxt Wook           | e range thar t  | he norma           |      |
|                   | ollowing is you<br>orm are listed .<br>us Week<br><b>Monday</b> | r schedule by c<br>at the bottom c<br>WCC<br>Iucsday  | day and time. Classi<br>of the page.<br><b>k of May 05, 2</b> 0<br>Wednesday | os which are stil<br>208 (1 of 14)<br>I hursday | l not scheduled<br><b>Friday</b>                            | or tha: tall with<br>Gu lu (M<br>Saturday | nin a different dat<br>MM/DD/YYYY): [<br>Noxt Wook<br>Sunday | e range thar t  | he norma           |      |
| Previo<br>9am     | ollowing is you<br>orm are listed .<br>US Week<br>Monday        | r schedule by c<br>at the bottom c<br>WCC<br>Iucsday  | tay and time. Class<br>of the page.<br>k of May 05, 20<br>wednesday          | 008 (1 of 14)<br>I hursday                      | Friday<br>PFP 203-01<br>11890 Class<br>9:10 am-<br>12:00 pm | or tha: fall with<br>Gu lu (M<br>Saturday | nın a different dat<br>MM/DD/YYYY): [<br>Noxt Wock<br>Sunday | e range thar t  | he norma           |      |
| Previo<br>9am     | us Weck<br>Monday                                               | r schedule by c<br>at the bottom c<br>WCC.<br>Iucsday | tay and time. Class<br>of the page.<br>k of May 05, 20<br>Wednesday          | 008 (1 of 14)<br>I hursday                      | Friday<br>PFP 203-01<br>11890 Class<br>9:10 am-<br>12:00 pm | or tha: tall with<br>Gu Iu (N<br>Saturday | nın a different dat<br>MM/DD/YYYY): [<br>Noxt Wock<br>Sunday | e range thar t  | he norma<br>Submit |      |

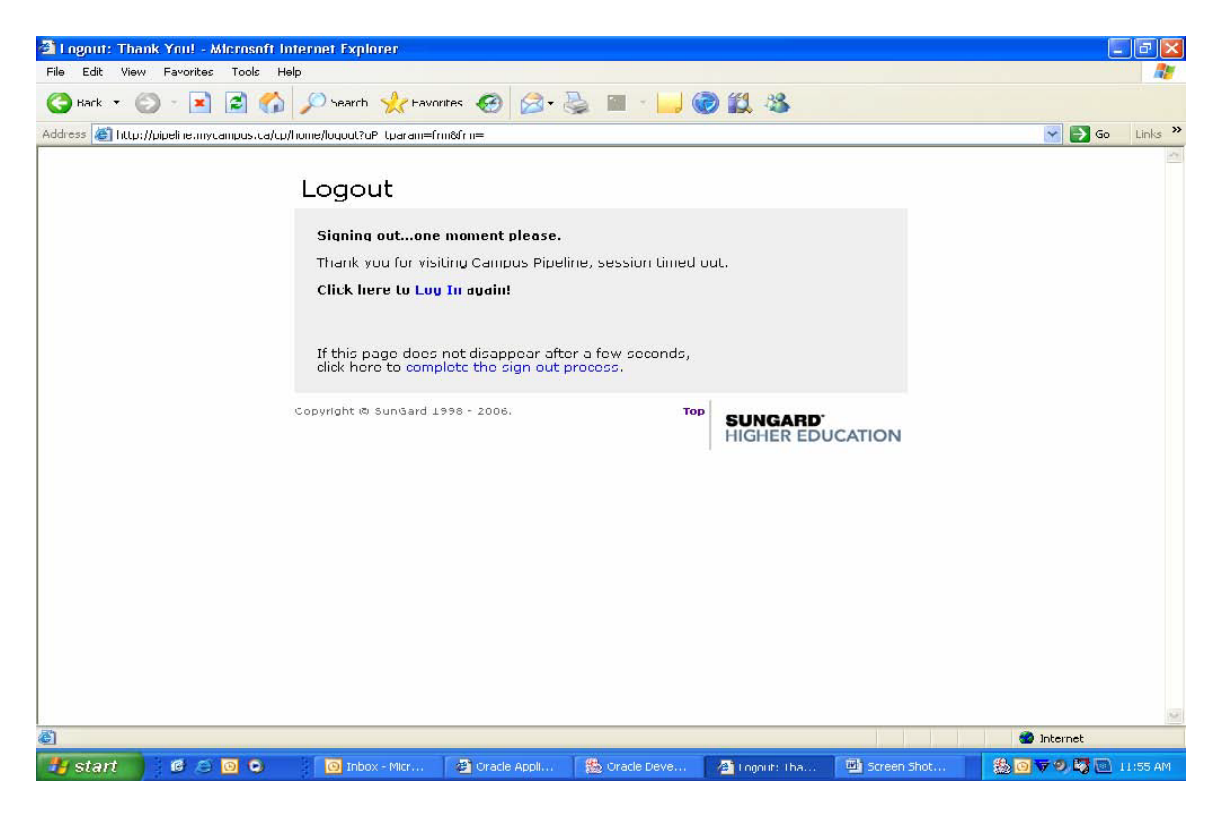

To protect your privacy be sure to logout properly when you are finished.

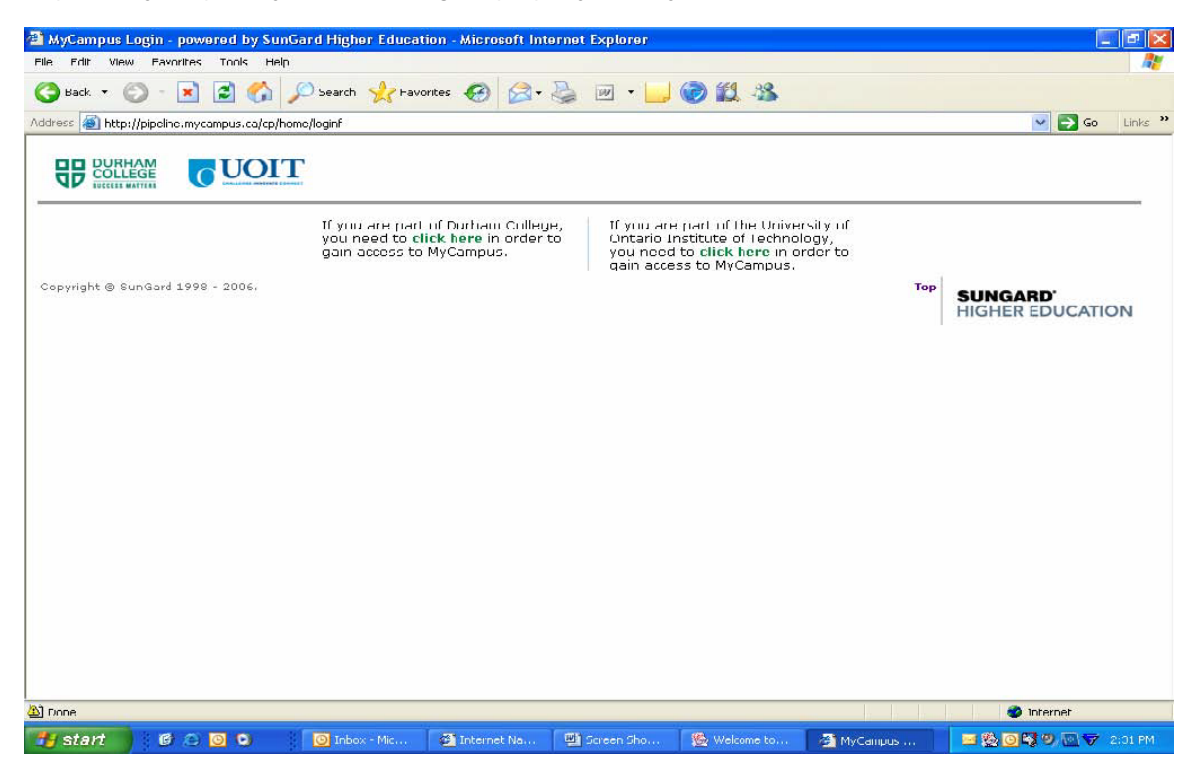

If you have successfully logged out you will see this screen.